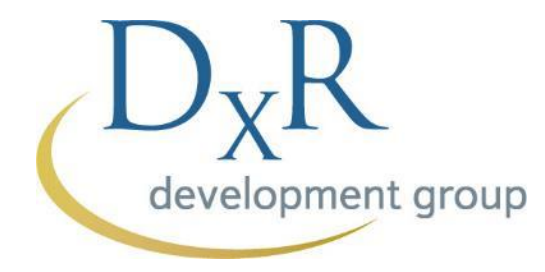

## DxR Nursing 護理臨床照護能力訓練系統

## 創建帳號教學

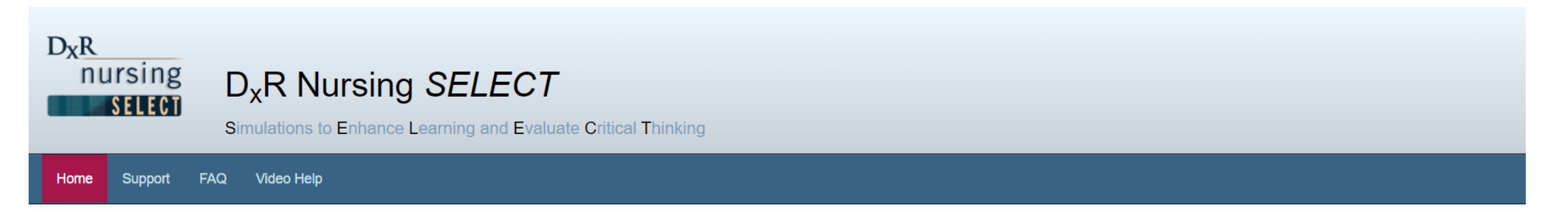

D<sub>X</sub>R development grou

### Welcome to D<sub>x</sub>R Nursing SELECT

| Sign In             |                 |                  |
|---------------------|-----------------|------------------|
| Login ID            |                 |                  |
| Password            |                 |                  |
| F                   | orgot Login ID? | Forgot Password? |
|                     | Sign In         |                  |
| Create an account » |                 |                  |

© Copyright 2022 DxR Development Group, Inc. for DxR Nursing SELECT, version 5.3.202110131234. All rights reserved.

DXR development group

Login Information (required)
Use the fields below to enter your Login ID and Password. Note: Login ID and Password must be at least 8 alpha-numeric characters and contain no spaces.
Login ID:
Password:
Re-enter Password:

## 3. 輸入你設置的用戶名和密碼 \***請注意**:用戶名和密碼必須至少8個字,並且不含文字空格

#### Contact Information ( \* indicates required field.)

Enter your contact information using the fields below. DxR Nursing SELECT agrees to maintain your privacy and not release your information to any other organization.

| First Name*:             |                             |                        |
|--------------------------|-----------------------------|------------------------|
| Last Name*:              |                             |                        |
| Suffix/Credentials:      | i.e. Jr., Ph.D., M.D., N.P. |                        |
| Email Address*:          |                             |                        |
| Date of Birth*:          | mm/dd/yyyy                  |                        |
| Organization*:           |                             |                        |
| Address*:                |                             |                        |
| City*:                   |                             |                        |
| State/Province*:         | Choose one                  |                        |
| Postal Code*:            |                             | 4. 块上们刚貝叭, 15刀上 电 1 石柏 |
| Country*:                | USA                         | * 註冊確認信件會在之後發送到你的註冊信箱裡 |
| Time Zone*:              | US/Aleutian                 |                        |
| Phone*:                  |                             |                        |
| Requested Account Type*: | Choose one                  |                        |

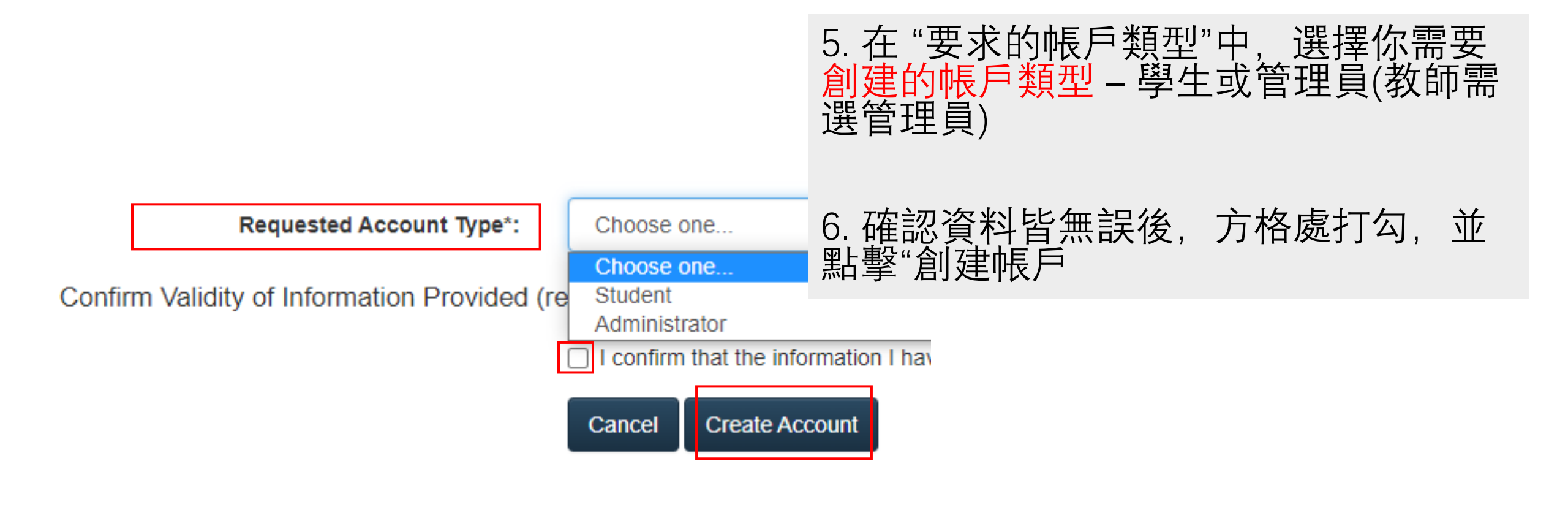

### 請注意:

註冊管理員帳號(教師帳號)的電子信箱是根據之前發給美國DxR公司的教師名單,名單以外的電子信箱將不能通過註冊。

DxR

如需要在後期把其他教師加到教員名單,請跟我們聯繫

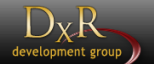

# 學生登入及查看單元

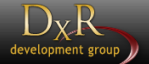

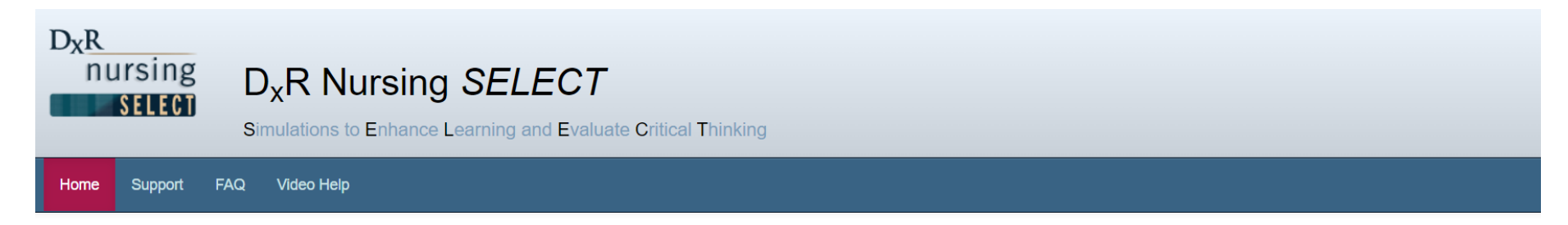

#### Welcome to D<sub>x</sub>R Nursing SELECT

| Sign In           |                  |                  |
|-------------------|------------------|------------------|
| Login ID          |                  |                  |
| Password          |                  |                  |
|                   | Forgot Login ID? | Forgot Password? |
|                   | Sign In          |                  |
|                   |                  |                  |
| Create an account | »                |                  |

## 創建帳戶後,可以使用您的 用戶名和密碼來登錄

© Copyright 2022 DxR Development Group, Inc. for DxR Nursing SELECT, version 5.3.202110131234. All rights reserved.

#### Units

### Units

- To redeem an access code for a *new assignment*, type/paste your assigned code into the field and click *Redeem Access Code*.
- Click the *View Unit* button for your assigned unit to access the case(s).

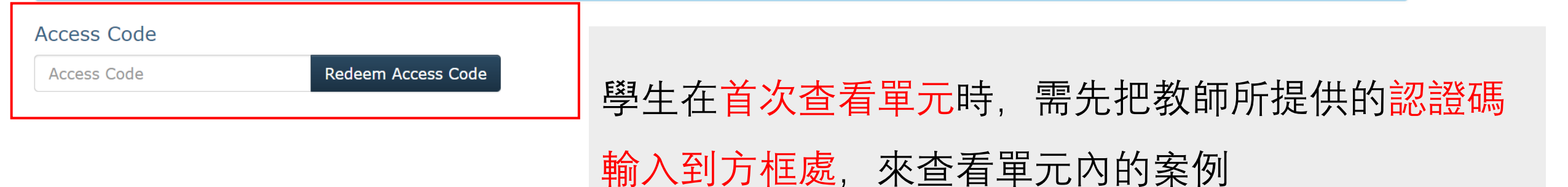

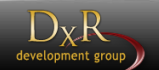

# 謝謝